| PROCESS OVERVIEW                                                                                                    | <ul> <li>The purpose of this reference guide is to provide an overview of Position Change Request. This document is set up according to the various tasks that may be performed when using Position Change Request.</li> <li>1. Begin at hcm.bgsu.edu</li> <li>2. Enter Username and Password</li> <li>3. Navigate: BGSU Menu &gt; Human Resources &gt; Position Change AWE</li> </ul>                                                                                                    |  |  |  |
|----------------------------------------------------------------------------------------------------|----------------------------------------------------------------------------------------------------|--|--|--|
| Where do I go?                                                                                                    | BGSU Menu > Human Resources > Position Change AWE                                                                                                    |  |  |  |
| SECTION I<br>NAVIGATION<br>Begin the process at<br>hcm.bgsu.edu<br>Note: Please use Internet Explorer                                                                                                    | A ttps://hcm.bgsu.edu                                                                                                    |  |  |  |
| Step 1: Enter USERNAME<br>and PASSWORD<br><i>Note: These will be your BGSU</i><br><i>network credentials.</i><br>Step 1a: Click Sign In                                                                         | MyBGSU.       email       directory       Aearch         ACADEMICS       ADMISSIONS       THE ARTS       ATHLETICS       LIBRARIES       AZLINKS         B O W L I N G G R E E N S T A T E U N I V E R S I T Y         BGSU HCM Sign-in         PeopleTools:       8.53         Authentication:       Ideprod         User ID       username         Password                                                                                                    |  |  |  |
| Step 2: Click BGSU Menu ><br>Human Resources > Position<br>Change AWE<br>You will be able to choose from<br>three options.<br>• Position Change Request<br>• Position Change Approval<br>• Position Change View | BGSU       Home       Worklist       Add to Favorites       Sign out         BGSU       Search Menu:       Image: Search Menu:       Image: S |  |  |  |

| SECTION II<br>POSITION CHANGE REQUEST<br>Step 1: Click BGSU Menu ><br>Human Resources > Position<br>Change AWE > Position<br>Change Request  | BGSU       Main Menu       Home       Worklist       Add to Favorites       Sign out         BGSU       Search Menu:       >>>>>>>>>>>>>>>>>>>>>>>>>>>>>>                                                                                                    |
|----------------------------------------------------------------------------------------------------|----------------------------------------------------------------------------------------------------|
| Step 2: Optional, change the<br>As Of Date and use the<br>Refresh Employees<br>button. This should be used to<br>look at future dated hires. | Name Menue       BGSU Menue       Human Resources       Pestion Change AWE       Pestion Change Request         BGSU       All       Search       Advanced Search         Position Change       Image: Advanced Search       Sign out         Select the employee to be changed. You will be able to process only those employees that are associated with departments you have access to.       Find Employee         Select the employee to be changed. You will be able to process only those employees       Find Employees         Fact Olson's employees       Find Employees         Select       0       Active       PartTime       Active       Operation of the Advanced Search         Select       0       Active       PartTime       Active       Operation of the Advanced Search       Scient of the Toperation of the Advanced Search         Select       0       Active       PartTime       Advanced Operation of the Search of the Toperation of the Advanced Operation of the Advanced Operadvanced Toperation of the Advanced Operation of the Advanced Oper |
| Step 3: Use the<br>Select button next<br>to employee who you wish to<br>update position data.                                                | Main Manue       BDSU Manue       Human Resources       Position Change AWE       Position Change Request         BGSU.       All       Search       Monteced Response         Position Change       Main       Notational Responses       Sign out         Position Change       Main       Notational Responses       Sign out         Position Change       Main       Notational Responses       Sign out         Stelet the employee to be changed You will be able to process only those employees that are associated with departments you have access to.       Sign out       Sign out         Stelet the employees       Find Employee       Find Cleon's employees       Find Employee         Stelet       Name       Employees       Find Employee       Last the employees of the final rest of the employees to a cleon of the final rest of the employees         Fash Olson's employees       End Employee       End Employee       End Employee         Stelet       Name       Code of the final rest of the final rest of the employees of the final rest of the final rest of th                                                      |

|                                                                                      | Favorites • Main Menu • > BG                                        | SU Menu ▼ → Human Resources ▼ →  | Position Change AWE - | > Position Change Request     | add to Esporites Sign out     |
|--------------------------------------------------------------------------------------|---------------------------------------------------------------------|----------------------------------|-----------------------|-------------------------------|-------------------------------|
| Step 4: Enter a Status Change                                                        | BGSU.                                                               | All - Search                     | Advanced Sea          | rch                           | ad to ravolites   Sign out    |
| Date for the changes to take                                                         |                                                                     |                                  |                       | Print New Window              | Help   Personalize Page   🗐 👘 |
| effect.                                                                              | Position Change                                                     |                                  |                       |                               |                               |
|                                                                                      | (Addison)/ Schlass                                                  |                                  |                       |                               |                               |
| The Status Change Date must                                                          | Instructions                                                        |                                  |                       |                               |                               |
| be greater than or equal to the                                                      | Position Data Change                                                |                                  |                       |                               |                               |
| current date and it must be                                                          |                                                                     | New Information                  |                       | Position Number 00008039      | Current Head Count 1          |
| effective date on Position Data                                                      |                                                                     | the About the Dete               |                       |                               |                               |
| enective date on Position Data.                                                      | *Status Change Date                                                 | About the Date                   |                       | 05/02/2013                    |                               |
|                                                                                      | Job Code                                                            | Intermittent Tutor               | 69620T                | Intermittent Tutor            | 69620T                        |
|                                                                                      | Union Code                                                          | Ochool of Tanahira & Languina    | 145100                |                               | 445400                        |
|                                                                                      | Department                                                          | School of reaching & Learning    | 107000111             | School of reaching & Learning | 113400                        |
|                                                                                      | ^Location                                                           | Educ & Human Development Dean    | 167000444             | Educ & Human Development Dean | 167000444                     |
|                                                                                      | *Reports To                                                         | Parennie                         | 00000701              | Farefine                      | 00000701                      |
|                                                                                      | *Desition Title                                                     | Internette et Tuter              | 0000701               | Internet Tuter                | 0000701                       |
|                                                                                      | Position The                                                        |                                  |                       |                               |                               |
|                                                                                      | Position Short Little                                               | Int. Tutor                       |                       | Int. Tutor                    |                               |
|                                                                                      | *Standard Hours                                                     | 15.00                            |                       | 15.00                         |                               |
|                                                                                      | *FTE                                                                | 0.375000                         |                       | 0.375000                      |                               |
|                                                                                      | *Reg/Temp                                                           | Temporary                        |                       | Temporary                     |                               |
|                                                                                      | Comments                                                            |                                  |                       |                               | 신지                            |
|                                                                                      |                                                                     |                                  |                       |                               |                               |
|                                                                                      |                                                                     |                                  |                       |                               |                               |
|                                                                                      | Submit                                                              |                                  |                       |                               |                               |
|                                                                                      |                                                                     |                                  |                       |                               |                               |
|                                                                                      | Changes Made                                                        |                                  |                       |                               |                               |
|                                                                                      | * Required Field<br>Return to Select Employees                      |                                  |                       |                               |                               |
|                                                                                      |                                                                     |                                  |                       |                               |                               |
|                                                                                      |                                                                     |                                  |                       |                               |                               |
|                                                                                      | Favorites → Main Menu → BG                                          | SU Menu 🔹 > Human Resources 🔹 >  | Position Change AWE - | > Position Change Request     |                               |
| Stan 5. You can use the 🤍                                                            | DOCL                                                                |                                  |                       | Home Worklist                 | Add to Favorites   Sign out   |
| next to fields for a search menu                                                     | <b>BG</b> 50.                                                       | All V Search                     | Advanced Sea          | rch                           |                               |
| of valid values. Changes can                                                         |                                                                     |                                  |                       | Print New Window              | Help   Personalize Page   📰 👘 |
| be made to any of the                                                                | Position Change                                                     |                                  |                       |                               |                               |
| highlighted fields:                                                                  | Additional ( 2019/2019                                              |                                  |                       |                               |                               |
| Union Code                                                                           | Instructions                                                        |                                  |                       |                               |                               |
| Department                                                                           | Position Data Change                                                |                                  |                       | B                             | Quere d'Ille d'Auret et d     |
|                                                                                      |                                                                     | New Information                  |                       | Current Information           | Current Head Count 1          |
| Eull/Part-Time                                                                       | *Status Change Date                                                 | 09/23/2015 B About the Date      |                       | 05/02/2013                    |                               |
| Poports To                                                                           | Job Code                                                            | Intermittent Tutor               | 69620T                | Intermittent Tutor            | 69620T                        |
| Reports To     Desition Title                                                        | Union Code                                                          |                                  |                       |                               |                               |
| Position Short Title                                                                 | *Department                                                         | School of Teaching & Learning Q  | 115400                | School of Teaching & Learning | 115400                        |
| Position Short Little                                                                | *Location                                                           | Educ & Human Development D       | 167000444             | Educ & Human Development Dean | 167000444                     |
| Standard Hours and     ETE are linked as                                             | *Full/Part-Time                                                     | Part-Time V                      |                       | Part-Time                     |                               |
| FIE are linked so                                                                    | *Reports To                                                         |                                  | 00000701              | Autor Course                  | 00000701                      |
| the other will undete to                                                             | *Position Title                                                     | Intermittent Tutor               |                       | Intermittent Tutor            |                               |
| the oppropriate value                                                                | Desilies Sheet Title                                                | Int Tutor                        |                       | Int. Tutor                    |                               |
| the appropriate value.                                                               | POSIIION SHOLL HILL                                                 | m. rutor                         |                       | 15.00                         |                               |
|                                                                                      | *Standard Hourse                                                    | 15.00                            |                       |                               |                               |
| De a l'or greater.                                                                   | *Standard Hours                                                     | 15.00                            |                       | 0 375000                      |                               |
|                                                                                      | *Standard Hours<br>*FTE                                             | 15.00<br>0.375000                |                       | 0.375000<br>Temporan          |                               |
| Comment field to                                                                     | *Standard Hours<br>*FTE<br>*Reg/Temp                                | 15.00<br>0.375000<br>Temporary 🗸 |                       | 0.375000<br>Temporary         | ⊬সাল≮                         |
| Comment field to                                                                     | *Standard Hours<br>*Standard Hours<br>*FTE<br>*Reg/Temp<br>Comments | 15.00<br>0.375000<br>Temporary 🗸 |                       | 0.375000<br>Temporary         | iz 🕊                          |
| Comment field to<br>further clarify change                                           | *Standard Hours<br>*Standard Hours<br>*FTE<br>*Reg/Temp<br>Comments | 15.00<br>0.375000<br>Temporary 🗸 |                       | 0.375000<br>Temporary         | Ł⊇ <b>€</b>                   |
| Comment field to<br>further clarify change<br>request.                               | *Standard Hours<br>*Standard Hours<br>*FTE<br>*Reg/Temp<br>Comments | 15.00<br>0.375000<br>Temporary 🗸 |                       | 0.375000<br>Temporary         | ¥۵ <b>۴</b>                   |
| Comment field to<br>further clarify change<br>request.  The leb Code is not editable | *Standard Hours<br>*FTE<br>*Reg/Temp<br>Comments                    | 15.00<br>0.375000<br>Temporary 🗸 |                       | 0.375000<br>Temporary         |                               |
| Comment field to<br>further clarify change<br>request. The Job Code is not editable. | *Standard Hours<br>*FTE<br>*Reg/Temp<br>Comments                    | 15.00<br>0.375000<br>Temporary 🗸 |                       | 0.375000<br>Temporary         | 1.2 C                         |
| Comment field to<br>further clarify change<br>request. The Job Code is not editable. | *Standard Hours<br>*FTE<br>*Reg/Temp<br>Comments<br>Submit          | 15.00<br>0.375000<br>Temporary V |                       | 0.375000<br>Temporary         | Jage 1                        |

| Step 6: Any new values will                                                                                                    | Favorites       Main Menu ····> BGSU Menu ···> Human Resources ···> Position Change AWE ···> Position Change Request         Home       Worklist       Add to Favorites       Sign out         All       Search       >>       Advanced Search                                                                                                    |
|----------------------------------------------------------------------------------------------------|----------------------------------------------------------------------------------------------------|
| have with a $\bigcirc$ next to the field.                                                                                                    | Print   New Window   Help   Personalize Page   🗃 🕤<br>Position Change                                                                                                    |
| Select the                                                                                                    | ▶ Instructions                                                                                                    |
| Submit                                                                                                    | Position Data Change                                                                                                    |
| button once you have entered<br>the new values for the position<br>change.<br>Contact the Human Resources<br>Department if any of this<br>information is incorrect.                                                                                                    | Position Number 00008039 Current Head Count 1   Current Information Current Information     *Status Change Date 09/23/2015   Job Code Intermittent Tutor   69620T Intermittent Tutor   *Department School of Teaching & Learning   *Department School of Teaching & Learning   *Location Educ & Human Development Dean   *Geports To 00000701   *Reports To 00000701   *Standard Hours 0000   *Standard Hours 0000   *Regular Temporary   Comments Image: Status Change Made |
| Step 7: Once the changes<br>have been submitted, the<br>approval workflow will appear.<br>Changes to Location, Reports<br>To, Position Title, or Position<br>Short Title will go directly to<br>Human Resources Department<br>for approval.<br>Any other changes signify a<br>funding change that will need<br>additional approval from the<br>Budget Office and area Vice<br>President. | <pre>trutin to Stell chappoped</pre>                                                                                                    |

| SECTION III<br>VIEW POSITION CHANGE<br>STATUS<br>Step 1: Click BGSU Menu ><br>Human Resources > Position<br>Change AWE > Position<br>Change View                         | BGSU       Main Menu       Home       Worklist       Add to Favorites       Sten out         BGSU       Besult       Image Search       Image Search |
|----------------------------------------------------------------------------------------------------|----------------------------------------------------------------------------------------------------|
| View Position Change Status<br>page allows you to view the<br>current status of your requests.                                                                           |                                                                                                    |
| <b>In Approval Process</b> = request is still awaiting approval.                                                                                                    | Favorites      Main Menu      > BGSU Menu      > Human Resources      > Position Change AWE      > Position Change Request     > Position Change View       Home     Months L     And to Expondes     Sime out                                                                                                    |
| <b>Data Saved</b> = request has been<br>approved and changes have<br>been saved in HCM.                                                                                  | BGSU. All • Search >> Advanced Search Print   New Window   Help   Personalize Page   = - View Position Change Status                                                                                                    |
| <b>Rework</b> = request has been<br>pushed back by either the<br>Budget Office, Vice President,<br>or Human Resources for<br>changes to made to the original<br>request. | Nervision change requests. Select an employee to view details.       Position Data Change Requests       Name     Request     Workflow Status     Transaction Number       09/23/2015     Denied     12       09/23/2015     Data Saved     13       09/23/2015     Rework     14       09/23/2015     In Approval Process     15                                                                                                    |
| <b>Denied</b> = request was denied by one of the approvers.                                                                                                    |                                                                                                    |
| Step 2: Click the name link to see details.                                                                                                    |                                                                                                    |

| Sten 3: View the status and            | In Approval Process                                                                                                    |                                                            |  |  |  |
|----------------------------------------|----------------------------------------------------------------------------------------------------|------------------------------------------------------------|--|--|--|
| workflow at the bottom of the          | Favorites - Main Menu - > BGSU Menu - > Human Resources - > Position Change AWP                                                   | ✓ > Position Change View                                   |  |  |  |
| page. Pushed Back will require         |                                                                                                    | Home   Worklist   Add to Favorites   Sign ou               |  |  |  |
| changes to be made prior to the        | All V Search Advanced S                                                                                                    | learch                                                     |  |  |  |
| request being approved. You            | Desition Observe                                                                                                    | Print   New Window   Help   Personalize Page   📰           |  |  |  |
| will need to go to the <b>Position</b> | Position Change                                                                                                    |                                                            |  |  |  |
| Change Approval page to                | Workflow Status In Approval Process                                                                                               | Transaction Number                                         |  |  |  |
| make changes.                          | Remuestor                                                                                                    |                                                            |  |  |  |
|                                        | Position Data Change                                                                                                    |                                                            |  |  |  |
| Click on the Dutton to view            |                                                                                                    | Position Number 00008039 Current Head Count 1              |  |  |  |
| Pushed Back or Denied                  | New Information                                                                                                    |                                                            |  |  |  |
| requests.                              | Status Change Date 09/23/2015                                                                                                    | ustormitteet Tuter 60600T                                  |  |  |  |
|                                        | Union Code                                                                                                    | internitient futor 090201                                  |  |  |  |
|                                        | *Department School of Teaching & Learning 115400                                                                                  | School of Teaching & Learning 115400                       |  |  |  |
|                                        | *Location Educ & Human Development Dean 167000444                                                                                 | Educ & Human Development Dean 167000444                    |  |  |  |
|                                        | *Full/Part-Time 😑 Full-Time                                                                                                    | Part-Time                                                  |  |  |  |
|                                        | *Reports To 00000701                                                                                                    | 00000701                                                   |  |  |  |
|                                        | *Position Title 😑 Tutor                                                                                                    | Intermittent Tutor                                         |  |  |  |
|                                        | Position Short Title O Tutor                                                                                                    | Int. Tutor                                                 |  |  |  |
|                                        | *Standard Hours 40.00                                                                                                    | 15.00                                                      |  |  |  |
|                                        | *Reg/Temp O Regular                                                                                                    | Temporary                                                  |  |  |  |
|                                        | l                                                                                                    |                                                            |  |  |  |
|                                        | Position Change Approval                                                                                                    |                                                            |  |  |  |
|                                        | ▼ :Pending                                                                                                    |                                                            |  |  |  |
|                                        | Position Change Workflow                                                                                                    |                                                            |  |  |  |
|                                        | Self Approved Pending Pending Not Routed Not Routed Not Routed → ⊕ Multiple Approvers → ● ■ Pending Change Order Office Approvers | Not Routed<br>Multiple Approvers                           |  |  |  |
|                                        | 09/23/15 - 9:55 AM                                                                                                    | inge ve Approvers — Position Approvers                     |  |  |  |
|                                        |                                                                                                    |                                                            |  |  |  |
|                                        | Pushed Back                                                                                                    |                                                            |  |  |  |
|                                        | Position Change Approval                                                                                                    |                                                            |  |  |  |
|                                        | ▼ :Pending                                                                                                    | () View/Hide Comments                                      |  |  |  |
|                                        | Position Change Workflow Pending Pushed Back Not Routed                                                                           | Not Routed                                                 |  |  |  |
|                                        | Budget Office Approver → ▲ Position Charge Originator                                                                             | ange VP Approvers  Multiple Approvers Position Approvers   |  |  |  |
|                                        | 09/23/15 - 11:27 AM                                                                                                    |                                                            |  |  |  |
|                                        |                                                                                                    |                                                            |  |  |  |
|                                        | Approved                                                                                                    |                                                            |  |  |  |
|                                        | Position Change Approval                                                                                                    |                                                            |  |  |  |
|                                        |                                                                                                    |                                                            |  |  |  |
|                                        | Position Change Workflow                                                                                                    |                                                            |  |  |  |
|                                        | Self Approved Approved                                                                                                    |                                                            |  |  |  |
|                                        | Position Change Originator<br>09/23/15 - 10:01 AM 09/23/15 - 11:34 AM                                                             |                                                            |  |  |  |
|                                        |                                                                                                    |                                                            |  |  |  |
|                                        |                                                                                                    |                                                            |  |  |  |
| SECTION IV                             |                                                                                                    |                                                            |  |  |  |
|                                        | Favorites - Main Menu -                                                                                                    |                                                            |  |  |  |
| FUSHION GRANGE APPROVAL                | BGSU Search Menu:                                                                                                    | Home Vvorklist Add to Favorites Sign out<br>dvanced Search |  |  |  |
| Step 1: Click BGSU Menu >              |                                                                                                    | Personglize Contant I Lavout Alan                          |  |  |  |
| Human Resources > Position             | Company PeopleTools Human Resources                                                                                               | hange AWE                                                  |  |  |  |
| Change AWE > Position                  | Company Directory Benefits Enclose Employee                                                                                       | Fee Waiver F Position Change Request                       |  |  |  |
| Change Approval                        | Search by Name Anager Self Service                                                                                                | Hire Position Change up rovan                              |  |  |  |
|                                        |                                                                                                    |                                                            |  |  |  |
|                                        |                                                                                                    |                                                            |  |  |  |

| You can undate the Rework                                       | Favorites - Main Menu - → BGSU Menu - > Hu                                                                                                    | man Resources +> Position Change AWE +                                                                                                    | > Position Change Approval                                    |                                   |
|-----------------------------------------------------------------|----------------------------------------------------------------------------------------------------|----------------------------------------------------------------------------------------------------|---------------------------------------------------------------|-----------------------------------|
| requests on the <b>Position</b>                                 | BGSU. All - Search                                                                                                    | Oldo meno - Ziminan Resources - Ziroanon Change Avic - Position Change Approva     Home   Worklist   Add to Favorites   Sig     All      Search      Add to Favorites   Sig |                                                               |                                   |
| Change Approval page.                                           |                                                                                                    |                                                                                                    | Print   New Window                                            | Help   Personalize Page   📰 👘     |
| Step 2: Click the name to see details.                          | Approve Position Change<br>The list below contains position change requests require<br>process the approval.<br>Position Change Requests<br>Name Request Date Workflow Sta | ing your approval. Select on an employee to view<br>tus Trans                                                                                                    | rdetails and to<br>saction Number<br>14                       |                                   |
| <b>Step 3:</b> Review Comments.                                 | Favorites+ Main Menu+ → EGSU Menu + → F<br>BGSU, All + Search                                                                                                    | uman Resources - > Position Change AWE                                                                                                    | Position Change Approval     Home   Worklist reh              | Add to Favorites   Sign ou        |
| Resubmit request for approval.                                  | Position Change                                                                                                    |                                                                                                    | Print New Wind                                                | iow   Help   Personalize Page   📰 |
|                                                                 | Internet Fluitate                                                                                                    |                                                                                                    |                                                               |                                   |
| You can also Deny your rework<br>form if you wish to cancel the | Instructions     Workflow Status Rev                                                                                                    | vork                                                                                                    | Transaction Nu                                                | umber 14                          |
| request.                                                        | Requestor                                                                                                    | 1. 1922                                                                                                    |                                                               |                                   |
|                                                                 | Position Data Change                                                                                                    |                                                                                                    |                                                               |                                   |
|                                                                 | New Informatio                                                                                                    | Po<br>1                                                                                                    | osition Number 00003332 Current Head (<br>Current Information | Count 1                           |
|                                                                 | *Status Change Date 09/23/2015 🔃                                                                                                    | About the Date                                                                                                    | 08/01/2014                                                    |                                   |
|                                                                 | Job Code Associate Prof                                                                                                    | essor 900010                                                                                                    | Associate Professor 900010                                    |                                   |
|                                                                 | Union Code American Assn                                                                                                    | University Pro AUP                                                                                                    | American Assn University Prof AUP                             |                                   |
|                                                                 | *Department O School of Teach                                                                                                    | ing & Learning 🔍 115400                                                                                                    | School of HMSLS 115100                                        |                                   |
|                                                                 | *Location HMSLS                                                                                                    | 4 180000119                                                                                                    | HMSLS 180000119                                               |                                   |
|                                                                 | *Full/Part-Time Full-Time V                                                                                                    | 00004077                                                                                                    | Full-Time                                                     |                                   |
|                                                                 | *Reports To                                                                                                    | 00004077                                                                                                    | 00004077                                                      |                                   |
|                                                                 | Position Title Associate Prote                                                                                                    | 2201                                                                                                    | Associate Protessor                                           |                                   |
|                                                                 | Associate                                                                                                    |                                                                                                    | Associate                                                     |                                   |
|                                                                 | *ETE 1 00000                                                                                                    |                                                                                                    | 1.000000                                                      |                                   |
|                                                                 | *Reg/Temp Regular V                                                                                                    |                                                                                                    | Regular                                                       |                                   |
|                                                                 |                                                                                                    |                                                                                                    |                                                               |                                   |
|                                                                 | Position Change Approval                                                                                                    |                                                                                                    |                                                               |                                   |
|                                                                 | Pending     OverwHide Comments                                                                                                    |                                                                                                    |                                                               |                                   |
|                                                                 | Poston Change Originator<br>Poston Change Originator<br>Comments                                                                                                    | 3ack<br>Iget Office Approver<br>2315 - 11:27 AM → Position Change VP App                                                                                                    | protes                                                        |                                   |
|                                                                 | Comment                                                                                                    |                                                                                                    |                                                               |                                   |
|                                                                 | Approver Name                                                                                                    |                                                                                                    |                                                               |                                   |
|                                                                 | Comment                                                                                                    |                                                                                                    |                                                               |                                   |
|                                                                 | Change de                                                                                                    |                                                                                                    |                                                               |                                   |
|                                                                 |                                                                                                    |                                                                                                    |                                                               |                                   |